# Digital Signage Content Management Guide

| LANSING 11:53 AM October 03, 2016                                                                                 |                                                                                                    |  |  |  |  |  |
|----------------------------------------------------------------------------------------------------|----------------------------------------------------------------------------------------------------|--|--|--|--|--|
| ANNOUNCEMENTS<br>Welcome Back Students!<br>Welcome back to the High School! We hope you have a<br>fantastic year! | EVENTS<br>Krispy Kreme Fundraiser Mon, Oct 3 to Mon, Oct 17, 2016<br>The Class of 2017 is selling Krispy Kreme donuts. Contact Andrea Schneider or a Senior Class Officer for more information<br>Early Dismissal K-12<br>Fri, Oct 7, 2016 |  |  |  |  |  |
| Tweets       >>>>>>>>>>>>>>>>>>>>>>>>>>>>>>                                                                       | End of 5 Week Interim Report<br>Fri, Oct 7, 2016<br>Columbus Day Recess<br>Mon, Oct 10, 2016<br>LHS Spirit Week<br>Tue, Oct 11 to Fri, Oct 14, 2016<br>5 Week Interim Reports Walked<br>Home                                               |  |  |  |  |  |

| DIGITAL SIGNAGE GUIDE                   | 1 |
|-----------------------------------------|---|
| ACCESSING YOUR DIGITAL SIGNAGE          | 2 |
| ACCESSING AND UPDATING DIGITAL SIGNAGE  | 2 |
| Adding an Image to Digital Signage      | 4 |
| Adding Announcements to Digital Signage | 8 |

## How to Use Your Digital Signage

#### Accessing and Updating Digital Signage

Updates are made to digital signage through **tempEDIT**, a content management system created by the CNYRIC. To access **tempEDIT**, bookmark the following page (be sure to insert the correct district website into address):

http://www.yourdistrictwebsite.org/protected/adminmain.cfm

| Site                                                         | Administra                           | tion                |         |                    |    |  |
|--------------------------------------------------------------|--------------------------------------|---------------------|---------|--------------------|----|--|
| Jump To:                                                     | tempEDIT                             | 🕂 Add A Page        | Emailer | Logout <b>&gt;</b> |    |  |
| Select a Page to N<br>Art: JSHS Art: id:<br>Add a News Story | Modify:<br>2295                      |                     |         | Y Go               |    |  |
| Select a News Sto<br>District News: Ca<br>Add a User         | ory to Modify:<br>pital Improvements | :: (hidden) id:2354 |         |                    | Go |  |
| Affronti, Angela:<br>View user access                        | id:2258<br>levels                    | Modify user         |         |                    |    |  |
| Page Lookup<br>View all pages on                             | <u>site</u>                          |                     |         |                    |    |  |
| tempEDIT training                                            | docs                                 |                     |         |                    |    |  |

- 1. To access/update your digital signage, log in to **tempEDIT** using the credentials provided. Upon logging in, you will see the **Site Administration** page.
- 2. Under "Select a Page to Modify," locate the digital signage page.
  - a. Ex. Digital Signage: School
- 3. When page appears in Site Administration, open in tempEDIT.
  - a. Note: The page used for digital signage should *always* be hidden.

| tempEDIT                                                                                                    |                                                                                                    |                                                                |                                        |                   |                                    |
|----------------------------------------------------------------------------------------------------|----------------------------------------------------------------------------------------------------|----------------------------------------------------------------|----------------------------------------|-------------------|------------------------------------|
| Jump To: Images and Files                                                                                                    | Site Administration                                                                                               | Add A Page                                                     | Emailer                                | Logout 🕨          |                                    |
| Modify: Parker - Digital Signage - Parker                                                                                                    | Storage (hidden)(id 2177)                                                                                         |                                                                |                                        | •                 |                                    |
| Page title: Digital Signage - Parker Stora                                                                                                    | ge                                                                                                    |                                                                |                                        |                   | Advanced options [+]               |
| Main text area                                                                                                    |                                                                                                    |                                                                |                                        |                   |                                    |
| 📀 Source 🛛 🗟 🛛 🖑 - 🐚 💰 🔍                                                                                                    | ) 🛍 🛛 🗶 🖉 🖉 🖉                                                                                                    | a 🖬 🔳 🖬 🖉                                                      | 2 📼 🎯 🔛                                | 21                |                                    |
| B / U S X2 X2                                                                                                    | = = = = = ,, 🐺 🔳                                                                                                  | ≡ ≡ ⊨ <b>∩</b> ⊓                                               |                                        | P                 |                                    |
| Format - Font - Siz                                                                                                    | e - 🛄- 🛄-                                                                                                    |                                                                |                                        |                   |                                    |
| This page is created to sync to the Use advanced options to add new                                                                                 | digital signage for Parker Elem.<br>photos, announcements, and news                                               | s. It will automatically                                       | be sent to the digita                  | al display.       |                                    |
| Images must be saved as:<br>Image1.jpg, Image2.jpg, Image3.jp<br>Images should be no larger than 8<br>uploaded file, and fill the " <b>new widt</b> | g, etc. You can display ten photos.<br>D0 px wide. You change this in the<br>th" as 800, height will change autor | at a time.<br>i image and files secti<br>matically to keep ima | on once your imag<br>ge in proportion. | e has been upload | led. To find this scroll to your   |
| Drag & Drop pics/files – Get a backup                                                                                                    | of this nade                                                                                                    |                                                                |                                        |                   | 4                                  |
| View my page (be sure to save changes first<br>Save Changes                                                                                         | it)                                                                                                    |                                                                |                                        |                   | Last updated on 8/8/16 by rpollard |

4. In **tempEDIT**, the following instructions and specifications – or something similar to them – may appear. These are the custom settings for your site. Please refer to these settings on your school's site as the default.

This page is created to sync to the digital signage for \*School\*. Use advance options to add new photos, announcements, and news. It will automatically be sent to the digital display.

Images must be saved as:

Image1.jpg, Image2.jpg, Image3.jpg, etc. You can display up to ten photos at a time.

Images should be no larger than 600 px wide. You change this in the image and files section once your image has been uploaded. To find this scroll to your uploaded file, and fill the "**new width**" as 600, height will change automatically to keep image in proportion.

Note: Current images saved as a .JPG. If uploading different file format, this will have to be reprogrammed.

### Adding an Image to Digital Signage

To add an image to digital signage, follow these instructions, as well as the custom settings used on your **tempEDIT** page:

1. In tempEDIT, select the "Images and Files" icon

| tempEDIT                                                                                                    |
|----------------------------------------------------------------------------------------------------|
| Jump To: Images and Files Site Administration 🕂 Add A Page Emailer Logout >                                                                                                    |
| Modify: Parker - Digital Signage - Parker Storage (hidden)(id 2177)                                                                                                    |
| Save Changes Page title: Digital Signage - Parker Storage Advanced options [+]                                                                                                    |
| Main text area                                                                                                    |
| Source α ♥ 0                                                                                                    |
| B / U S X, X <sup>2</sup> 🔤 Ε Ξ 3 3 3 3 5 5 5 5 5 5 5 5 5 5 5 5 5 5 5                                                                                                    |
| Format - Font - Size - 🔛 -                                                                                                    |
| This page is created to sync to the digital signage for Parker Elem.<br>Use advanced options to add new photos, announcements, and news. It will automatically be sent to the digital display. |
| Improve must be solved as:                                                                                                    |
| Images Index to Gare day Jpg, etc. You can display ten photos at a time.                                                                                                    |
| Images should be no larger than 800 px wide. You change this in the image and files section once your image has been uploaded. To find this scroll to your                                     |
| uploaded file, and fill the "new width" as 800, height will change automatically to keep image in proportion.                                                                                  |
|                                                                                                    |
| A Dran & Dron pics/files Get a backup of this page                                                                                                    |
| View my page (be sure to save changes first)                                                                                                    |
| Save Changes Last updated on 8/8/16 by rpollard                                                                                                    |

2. Prior to upload, **verify all images are named with the correct naming convention** and file extension. If necessary, consult the directions in **tempEDIT** to verify the correct naming conventions.

a. Ex. image1, image2, etc.

3. In **"Images and Files,"** under "Upload a New File," select the correct file for upload. Populate the "Description of file" field with the appropriate name of the file.

Note: Do not select "Automatically display link on page"

| lmag                | es and Files                                                                                    |                   |
|---------------------|-------------------------------------------------------------------------------------------------|-------------------|
| Jump To:            | tempEDIT 😣 Site Administration 🕂 Add A Page                                                     |                   |
|                     |                                                                                                 |                   |
| Upload a New File   | Choose a file: Choose File No file chosen                                                       |                   |
|                     | Description of file:                                                                            |                   |
|                     | Automatically display link on page                                                              |                   |
| Your current files: | Upload File                                                                                     | resize all images |
| File 1:             | File name: image7.jpg                                                                           |                   |
|                     | Description:                                                                                    |                   |
|                     |                                                                                                 |                   |
|                     | Put form in FormsCentral                                                                        |                   |
|                     | Current size: width: 800 X height: 533<br>New width : (height will be calculated automatically) |                   |
|                     | Save Changes Delete                                                                             |                   |
| File 2:             | File name: <u>image8.jpg</u>                                                                    |                   |
|                     | Bank                                                                                            |                   |
|                     | Display link on page                                                                            |                   |
|                     | Put form in FormsCentral                                                                        |                   |
|                     |                                                                                                 |                   |

- 4. When the file is ready, select the "Upload File" button.
- 5. Verify each image is set to correct dimensions specified within the custom settings in the **tempEDIT** page.
- 6. If applicable, update the image size by entering the appropriate width in the "New width" text box.
- 7. Repeat as necessary for all images to be loaded to the signage.
  - a. Note: Be sure all images are in numerical order (ex., Image1.jpg, Image2.jpg, Image3.jpg, etc.). Otherwise nothing will appear for the images that are skipped.

### **Replacing an Image in Digital Signage**

To update an image on the digital signage, follow these instructions: 1. In **tempEDIT**, select the **"Images and Files"** icon

| tempEDIT                                                                                                    |
|----------------------------------------------------------------------------------------------------|
| Jump To: Images and Files Site Administration + Add A Page DEmailer Logout >                                                                                                    |
|                                                                                                    |
| MOOIIY: Parker - Digital Signage - Parker Storage (hidden)(id 2177)                                                                                                    |
| Save Changes Page title: Digital Signage - Parker Storage Advanced options [+]                                                                                                    |
| Main text area                                                                                                    |
| Osource                                                                                                    |
| B / U S X, X <sup>2</sup> ⊠  Ξ Ξ Ξ 33 10  ≡ Ξ Ξ Ξ /1 11  ₪ % % №                                                                                                    |
| Format - Font - Size - III - III-                                                                                                    |
| This page is created to sync to the digital signage for Parker Elem.<br>Use advanced options to add new photos, announcements, and news. It will automatically be sent to the digital display.                                                                                                    |
| Images must be saved as:<br>Image1.jpg, Image2.jpg, Image3.jpg, etc. You can display ten photos at a time.<br>Images should be no larger than 800 px wide. You change this in the image and files section once your image has been uploaded. To find this scroll to your<br>uploaded file, and fill the " <b>new width</b> " as 800, height will change automatically to keep image in proportion. |
|                                                                                                    |
| Drag & Drop pics/files Get a backup of this page                                                                                                    |
| Save Changes         Last updated on 8/8/16 by rpollard                                                                                                    |

2. In "Images and Files," locate the file you would like to update and note the image naming convention (ex. Image7.jpg).

| 🕒 Imag              | ges and Files                                                                                                    |                   |
|---------------------|----------------------------------------------------------------------------------------------------|-------------------|
| Jump To:            | tempEDIT Site Administration 🕂 Add A Page                                                                                                    |                   |
| Upload a New File   | Choose a file: Choose File No file chosen Description of file: Automatically display link on page Put form in FormsCentral Upload File                                                                                                    |                   |
| Your current files: |                                                                                                    | resize all images |
| File 1:             | File name: image7.jpg         Description:         Rank:         Display link on page         Put form in FormsCentral         File name:         Current size: width: 800 X height: 533         New width :         (height will be calculated automatically)         Save Changes |                   |
| File 2:             | File name: image8.jpg                                                                                                    |                   |

- 3. Verify the new image has the proper naming convention and upload the image. With the correct naming convention, the image will automatically replace the previous image on the signage.
- 4. Repeat as necessary for all images to update the images.
  - a. Note: Be sure all images are in numerical order (ex., Image1.jpg, Image2.jpg, Image3.jpg, etc.). Otherwise nothing will appear for the images that are skipped.

#### Adding Announcements to Digital Signage

Digital signage comes with the option to add announcements to each sign. There is no limit on the number of announcements you may add to the sign.

To add an announcement to digital signage, follow these instructions:

1. In **tempEDIT**, select "Advanced Options," located in the top right corner of the **tempEDIT** workspace.

| tempEDIT                     |                     |            |          |                      |
|------------------------------|---------------------|------------|----------|----------------------|
| ump To: Images and Files     | Site Administration | Add A Page | Logout 🕨 |                      |
| Wodify: My Pages - Home Page |                     |            |          |                      |
| Save Changes                 |                     |            |          |                      |
| Page title:                  |                     |            |          | Advanced options [+] |

A page will open displaying all advanced options.

| Page title:                                                     | Hide advanced options [-] |
|-----------------------------------------------------------------|---------------------------|
| Announcements section heading:                                  |                           |
| Announcements section rank: 1                                   |                           |
| Manage Announcements                                            |                           |
|                                                                 |                           |
| links section heading                                           |                           |
| Links section rank' 1                                           |                           |
| Manage Links                                                    |                           |
|                                                                 |                           |
|                                                                 |                           |
| Files section heading:                                          |                           |
| Files section rank: 1                                           |                           |
| <u>Manage files</u>                                             |                           |
|                                                                 |                           |
| Show an additional text area [+]                                |                           |
|                                                                 |                           |
| Add a news feed [+]                                             |                           |
|                                                                 |                           |
|                                                                 |                           |
| Put Files, Announcements, and Links in a right justified column |                           |

2. Select "Manage Announcements."

| Manage Announcements    |                          |              |          |  |  |
|-------------------------|--------------------------|--------------|----------|--|--|
| Jump To: 📀 temp         | EDIT Site Administration | + Add A Page | Logout 🕨 |  |  |
| Add an announcement:    |                          |              |          |  |  |
| Announcement title:     |                          |              | ]        |  |  |
|                         | <mark>- 68 - 1</mark> -  |              |          |  |  |
| Announcement text:      |                          |              |          |  |  |
| Order on page:          | 00                       |              | 4        |  |  |
| Order on page.          | Add this announcement    |              |          |  |  |
| Your current announceme | ents:                    |              |          |  |  |

- 3. In the "Manage Announcements" area, populate the following:
  - a. Announcement title
  - b. Announcement text
- c. Order on page (ex. 1, 2, 3, etc.)4. When complete, select "Add this announcement."
- 5. When done adding announcements, select "Save changes."
  - a. Note: When an announcement is no longer needed, be sure to delete it.